24. レイヤ間コピー

レイヤから異なるレイヤへ選択地物をコピーします。

24.1. レイヤ間コピー画面表示

| • • 🔍 | (+ -> 🐔 🖀 🎒 🗧 | 🕽 🗢 🗢 🥩 अक्षाप्रतम | ポリゴン2 (ユーザレイヤ) | ~             |
|-------|---------------|--------------------|----------------|---------------|
| 処理一覧  |               |                    | *              | 実行 縮尺 1:53,19 |

ッールバーの対象レイヤでコピー元のレイヤを選択し、「地物選択ツール」でメイン地図画面 からコピー対象の地物を選択します。

| • • • | 💠 🔿 🗳 🚔 🚺 🤠 🤯 🤝 🥩 🖘 |        | ~          |
|-------|---------------------|--------|------------|
| 処理一覧  | 対象レイヤの地物を異なるレイヤヘコピー | ✔ [実行] | 縮尺 1:53,19 |

処理一覧で「対象レイヤの地物を異なるレイヤヘコピー」を選択し、「実行」ボタンをクリックします。

| レイヤ間コピー  |                        | 8 |
|----------|------------------------|---|
| 対象レイヤの選択 | マ地物をコピーするレイヤを選択してください。 |   |
| コピー先レイヤ: | ポリゴン3 (ユーザレイヤ) 💌 実行    |   |

レイヤ間コピー画面が表示されます。コピー先レイヤを選択して「実行」ボタンをクリックしま す。

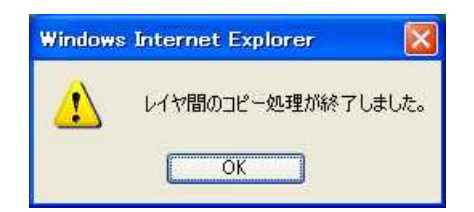

コピーが終了するとダイアログが表示されます。「OK」をクリックします。

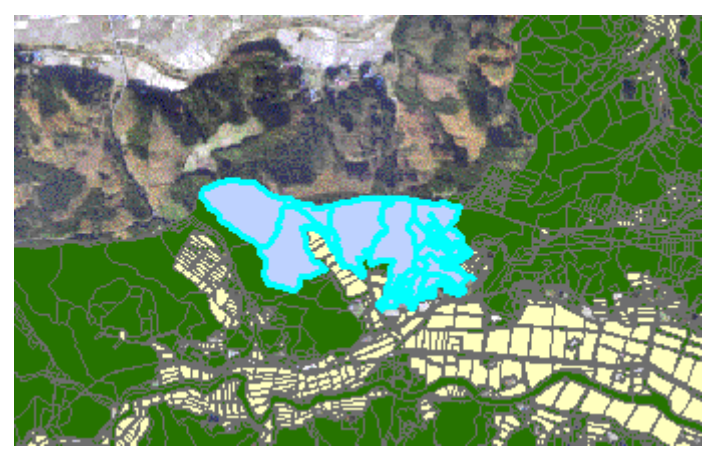

コピー先レイヤに選択地物がコピーされます。